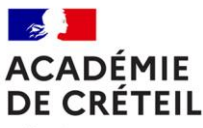

Division de l'accompagnement social et médical

Liberté Égalité Fraternité

Rectorat de l'académie de Créteil Division de l'accompagnement social et médical Services des affaires médicales DASEM 1 Bureau G818 Affaire suivie par : Annabelle DANOUMBE Tél : 01 57 02 63 91 Mél : ce.dasem1@ac-creteil.fr

## Annexe 2

Circulaire n° 2023-099 du 23 novembre 2023

## Fiche de procédure pour les démarches en ligne sur COLIBRIS suite à un accident de travail

- 1- Se rendre sur le portail COLIBRIS de l'académie de Créteil par le biais du lien suivant : https://portail.colibris.education.gouv.fr/
- 2- Se connecter en choisissant l'académie de Créteil comme guichet d'authentification et renseigner l'identifiant et mot de passe de la messagerie académique.

Pour toute difficulté d'accès aux formulaires liée à vos identifiants, vous pouvez :

- Joindre le dispositif d'assistance : 01 30 83 43 00
- Utiliser les outils suivants : Récupérer son identifiant académique (https://adn.accreteil.fr/outils/messagerie-academique/18-connaitre-son-identifiant-academique) / Modifier ou réinitialiser son mot de passe de messagerie (https://adn.ac-creteil.fr/outils/messagerieacademique/17-reinitialiser-son-mot-de-passe-de-messagerie)

Si vous n'avez pas encore d'identifiant académique (pas d'adresse mail en prenom.nom@ac-creteil.fr), et afin de réaliser votre démarche, merci de remplir les renseignements demandés dans le formulaire suivant : <u>https://demarches-creteil.colibris.education.gouv.fr/demande-d-acces-temporaire/</u>

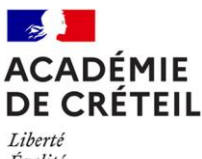

Égalité Fraternité

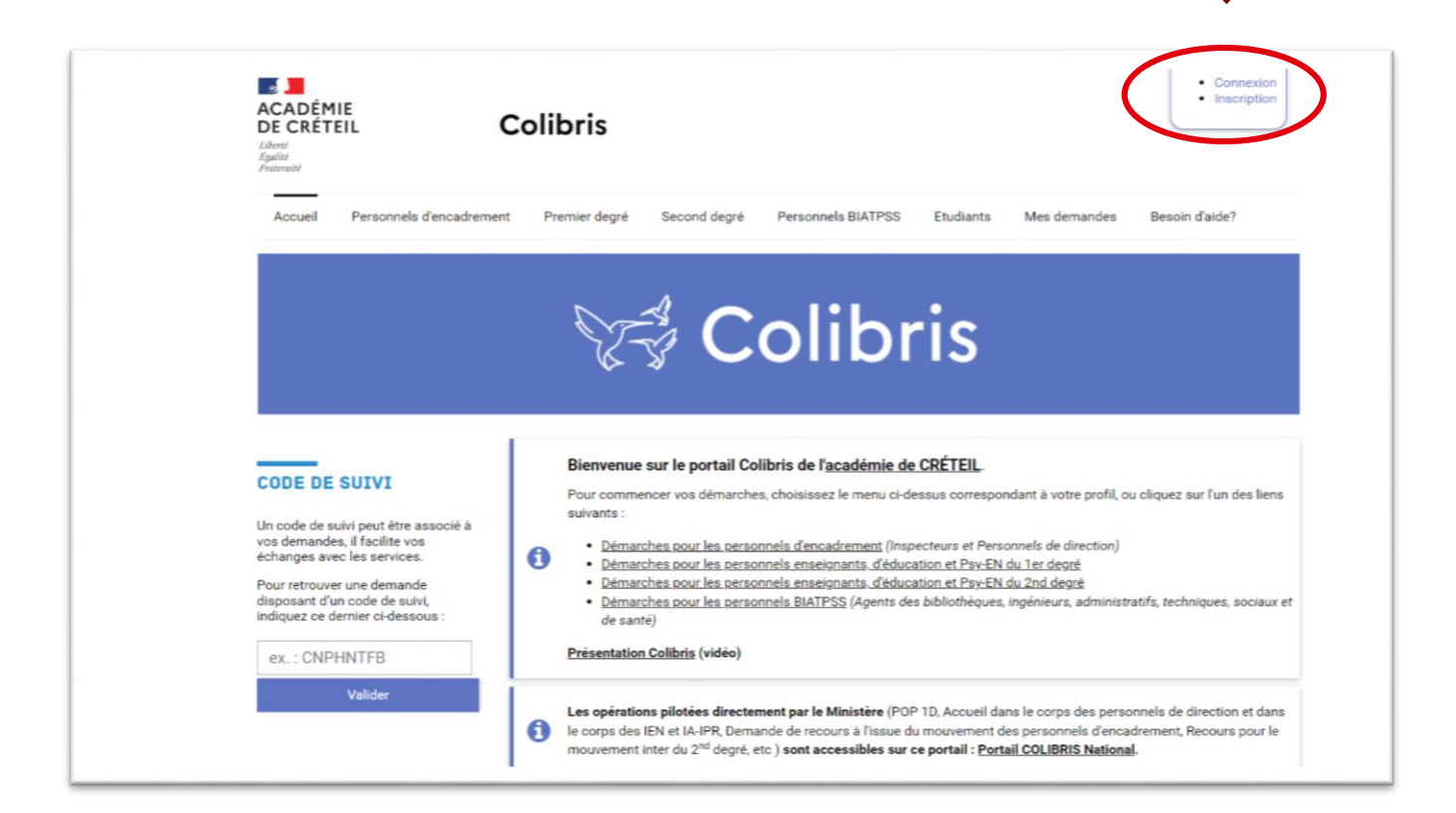

| ACADÉMIE<br>DE CRÉTEIL<br>Libert<br>Egalité<br>Fratraid                                                                                                    | Colibris             |                                                                                          |                                          | Connexion Inscription |
|----------------------------------------------------------------------------------------------------|----------------------|------------------------------------------------------------------------------------------|------------------------------------------|-----------------------|
| Accueil Personnels d'encadreme                                                                                                    | ent Premier degré Se | cond degré Personnels BIATPSS                                                            | Etudiants Mes demandes                   | Besoin d'aide?        |
| En tant qu'agent de l'éducation<br>nationale avec une adresse en<br>prenom.nom@ac-cretelil.fr :<br>• Cliquer sur "Se connecter"<br>(bouton en bleu)<br>• Puis rentrer les mêmes<br>identifiants que ceux de votre<br>messagerie académique<br>Besoin d'aide ? <u>Cliquez ici</u> |                      | Je suis un utilisateur a<br>l'administratio<br>Se conno<br>OU<br>Se connecter en tant qu | académique ou de<br>en centrale<br>ecter |                       |

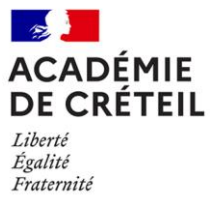

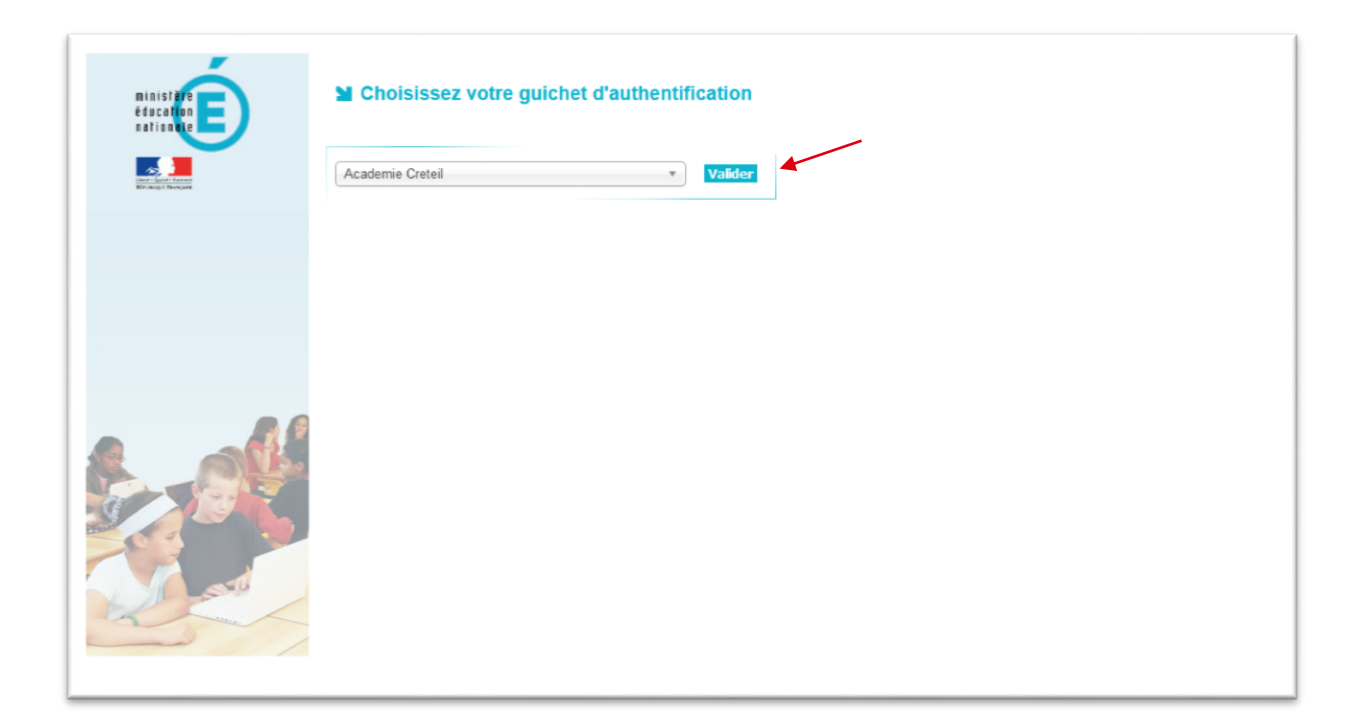

| accédez à vos applications                                                                                                    |
|----------------------------------------------------------------------------------------------------|
| Authentification                                                                                                    |
| Connaître son identifiant académique<br>Mot de passe publié<br>Changer son mot de passe<br>Securisation de la messagerie académique :<br>Les mots de passe de messagerie académique doivent répondre à des exigences de complexité.<br>Plus de précision sur la base de connaissance ADN ( Aide et Documentation Numériques ) à l'adresse <u>https://adn.ac-creteil.fr</u> |

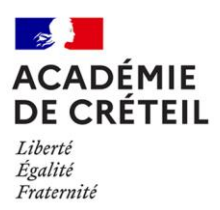

3- Choisir la rubrique correspond à son statut par exemple « Second degré » pour un enseignant du second degré puis rechercher la section « Affaires médicales » dans la page active.

| https://portail-cref | teil.colibris.education.gouv.fr/personnels-enseignants-deducation-et-psy/                                            |
|----------------------|----------------------------------------------------------------------------------------------------|
|                      | Egitité<br>Fratemité                                                                                                 |
|                      | Accueil Personnels d'encadrement Premier degré Second degré Personnels BIATPSS Etudiants Mes demandes Besoin d'aide? |
|                      | FORMULAIRES PAYE                                                                                                    |
|                      | Demande de changement de coordonnées bancaires                                                                       |
|                      | Demande de prise en charge des frais de transport                                                                    |
|                      | Demande d'indemnité forfaitaire de formation                                                                         |
|                      | Demande d'indemnité de sujétions de formation                                                                        |
|                      | CAMPAGNE ENSEIGNEMENT <u>PRIVÉ</u> 1 <sup>ER</sup> ET 2 <sup>ND</sup> DEGRÉ : DEMANDE D'AUTORISATION DE CUMUL ET CFP |
|                      | Demande d'autorisation de cumul d'emploi ou de rémunération (DEEP - PRIVE)                                           |
|                      | PROTECTION FONCTIONNELLE                                                                                             |
|                      | Demande de protection fonctionnelle                                                                                  |
|                      | AFFAIRES MÉDICALES                                                                                                   |
|                      | Demande de temps partiel pour raison thérapeutique                                                                   |
|                      | Accident de travail ou de service                                                                                    |

4- Cliquer sur « Accident de travail ou de service » pour accéder à la page d'accueil des démarches relatives à un accident de travail.

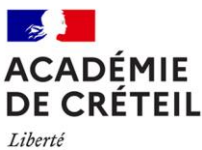

Égalité Fraternité

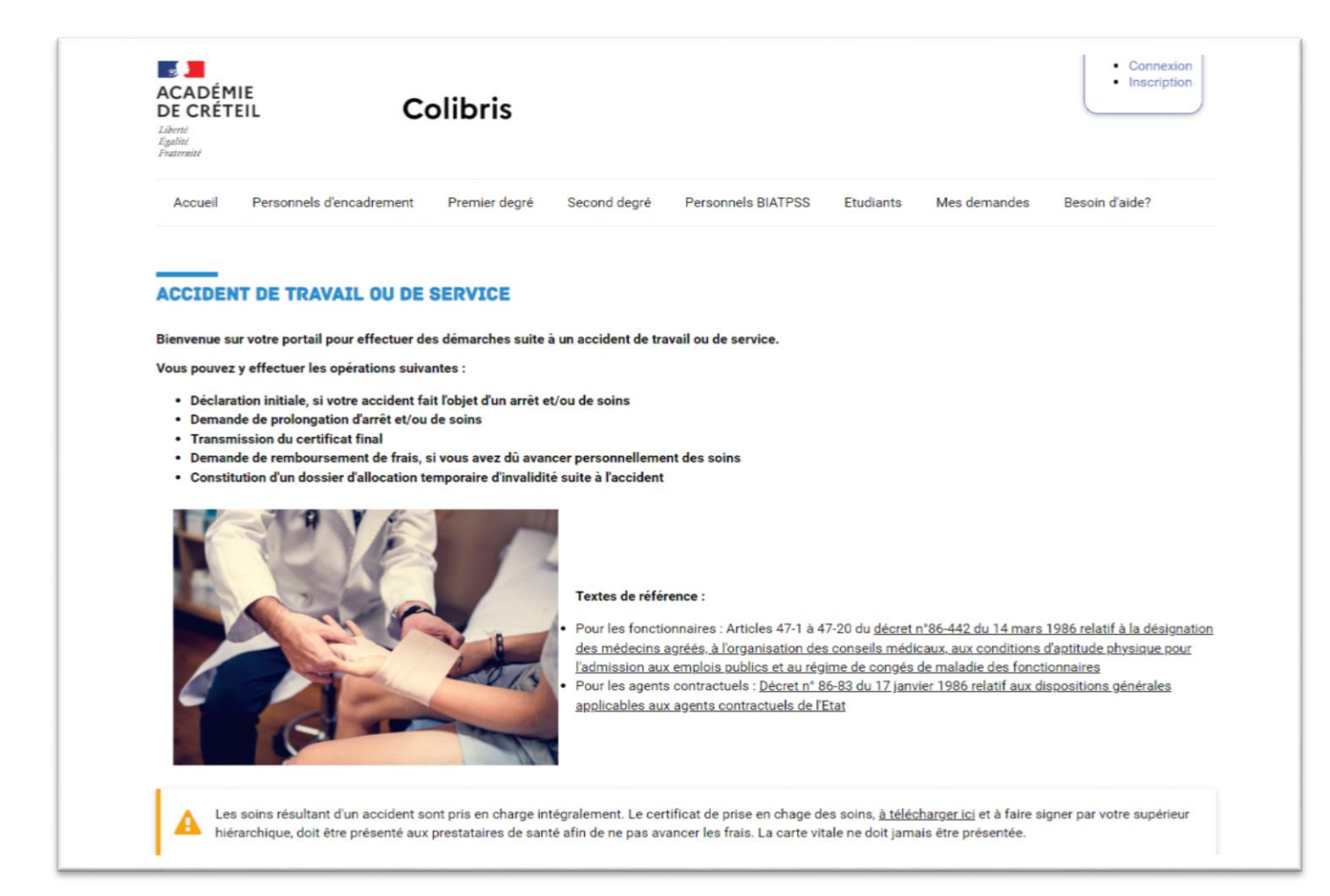

5- Choisissez la démarche correspondante par exemple « déclaration initiale d'un accident de travail ou de service en cas d'arrêts et/ou de soins ».

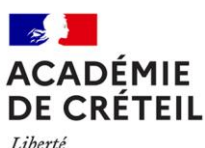

Liberte Égalité Fraternité

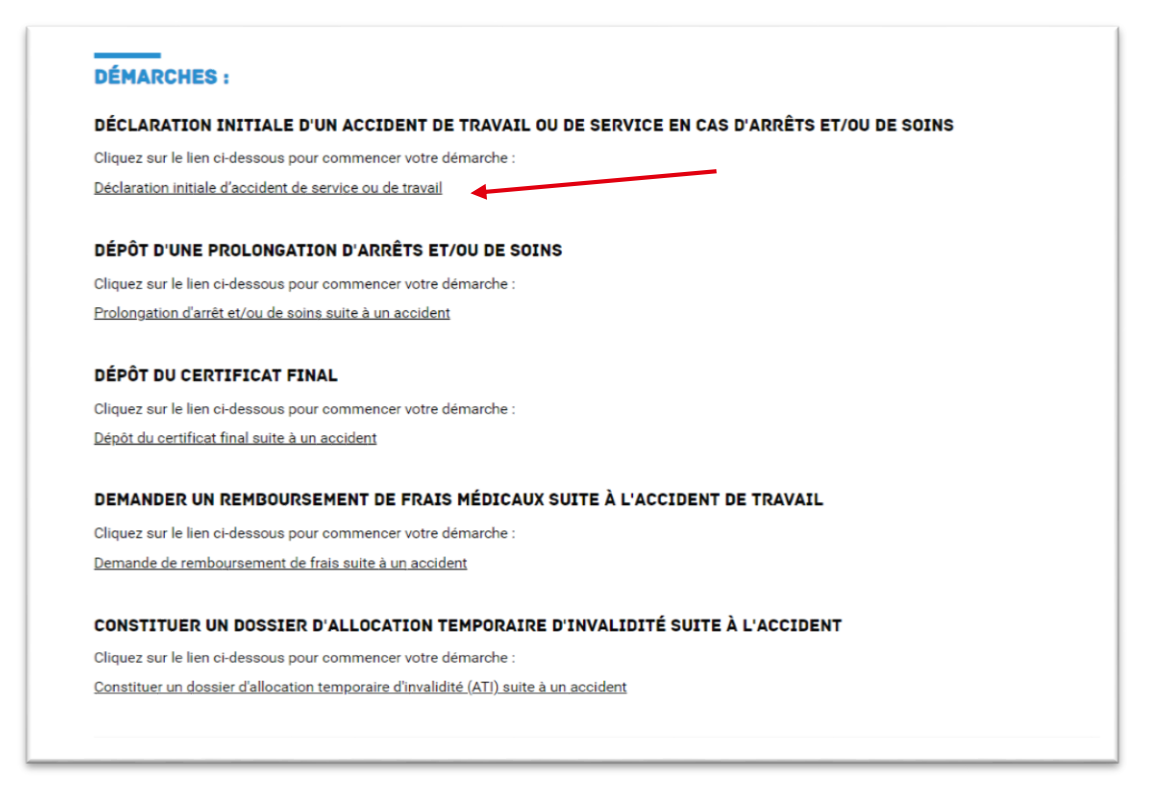

6- Lire l'ensemble des informations relatives à la démarche en cliquant sur les cases puis cliquer sur suivant pour compléter le formulaire en ligne.

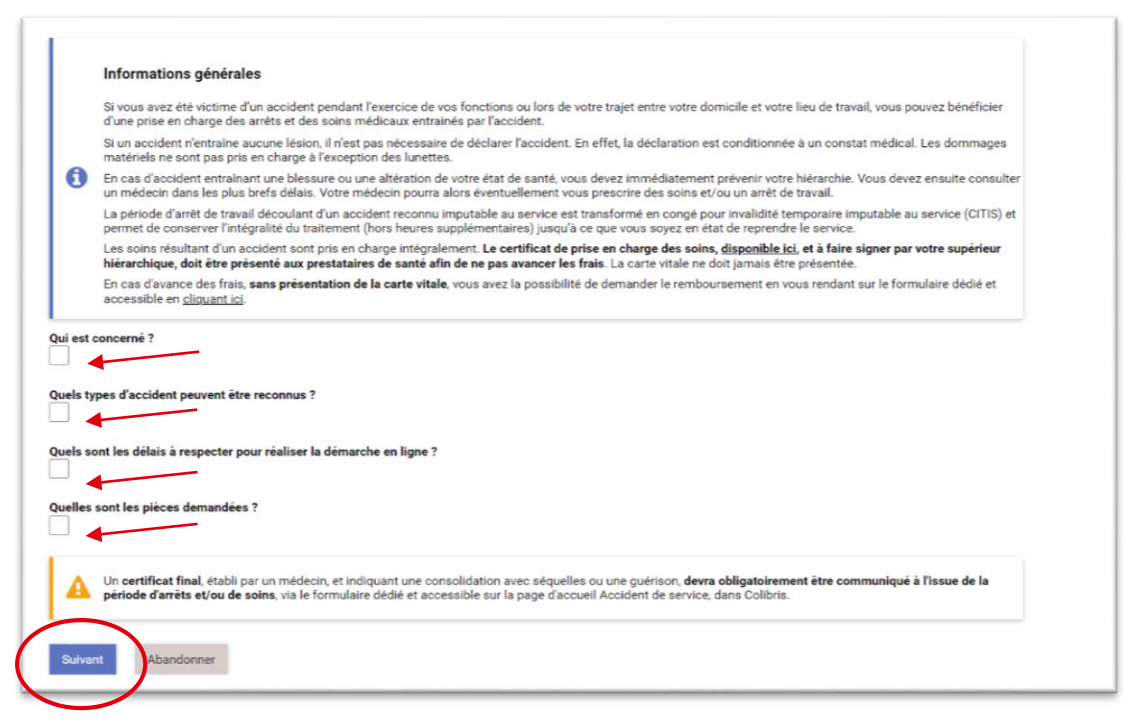